### 关于 2023 年高校新入职教师岗培时间及报名的通知

各单位(部门):

根据四川省高校师资培训中心《关于做好 2023 年高校新入 职教师职业技能(岗前)培训有关事宜的通知》(川高师训

【2023】8 号) 文件要求, 现将我校此次岗培工作相关事宜通知如下:

一、培训对象

具有本科以上学历的高校拟聘或已聘(未参加过岗前培训) 从事教育教学工作的教师。校内外兼职教师和退休人员不得送培。

#### 二、培训内容和形式

培训内容主要包括习近平总书记关于教育的重要论述、教师思想政治和职业道德规范、教育政策法规、现代教育理论、 教育教学基本技能、教育科研和现代教育技术等。培训教材为

《习近平总书记教育重要论述讲义》《高等学校教师职业道 德》《高等教育学》《高等教育心理学》《高等教育政策法 规》等。培训采取"集中培训+线上学习+返岗教研"相结合的 混合型培训方式,以专家讲授为基础,导师指导为重点,线上 学习为辅助,返岗教研为延伸。

#### 三、培训时间

 集中培训:时间为2023年7月18日至8月6日,共20 天。

因为大运会的赛事安排,今年由四川省高校师资培训中心组 织的集中培训相关内容和考核任务均采用网络在线同步学习形 式完成,2023年7月18日正式行课,集中培训教学日程安排另 行通知。

2. 线上学习(网络拓展学习):时间为 2023 年 8 月 10 日
 至 2023 年 11 月 10 日,具体教学安排另行通知。

 3. 返岗教研:时间为 2023 年 8 月至 2024 年 1 月,具体要 求另行通知。

### 四、培训报名

参训学员网上报名及学校审核均在四川省高校青年教师职 业技能培训管理系统(https://pxglxt.sicnu.edu.cn/)上完 成,时间为6月28日至7月8日,中心审核时间为7月9日至 12日,未经网上报名并审核通过的学员不能取得2023年高校 新入职教师岗培学籍,不得参加后续培训。

#### 五、其他事项

为确保在线同步集中学习和网络拓展学习的效果,中心将 加强对网络授课质量和学员学习的管理,并根据实际情况,在 培训结束前选取部分学员进行线下集中教学试讲展示和考核。

凡报名参加此次岗前培训的老师请扫描二维码加入 2023 年 新教师微信群,以便接收后续通知。

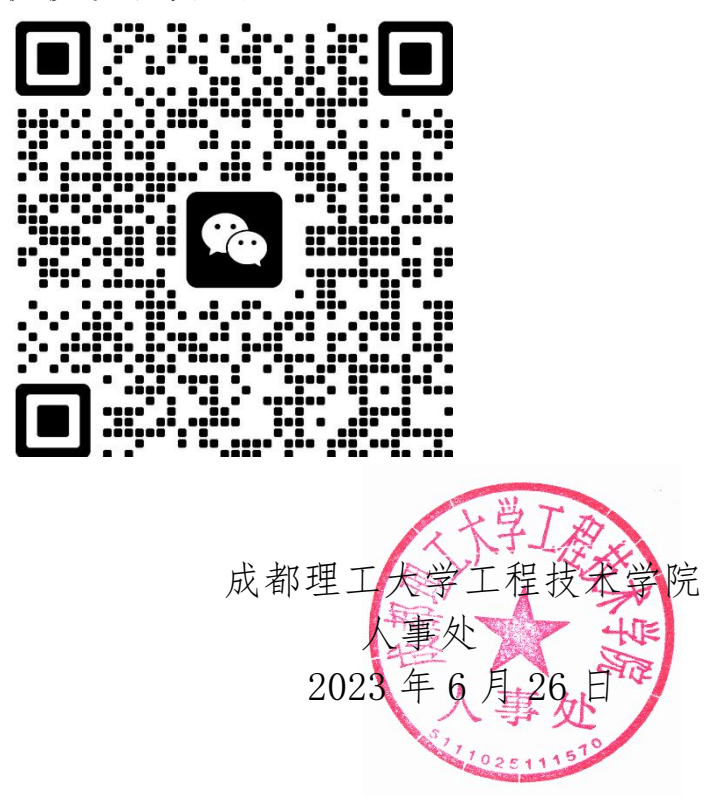

注:学员报名指南附后。

# 学员报名指南

1. 网址

https://pxglxt.sicnu.edu.cn/, 网址为全字母, 前缀为"培训管理系统"的拼音首

字母

- 2. 浏览器 请使用 chrome 或者 FireFox, 首页下方有链接, 可以快速下载
- 3. 界面介绍

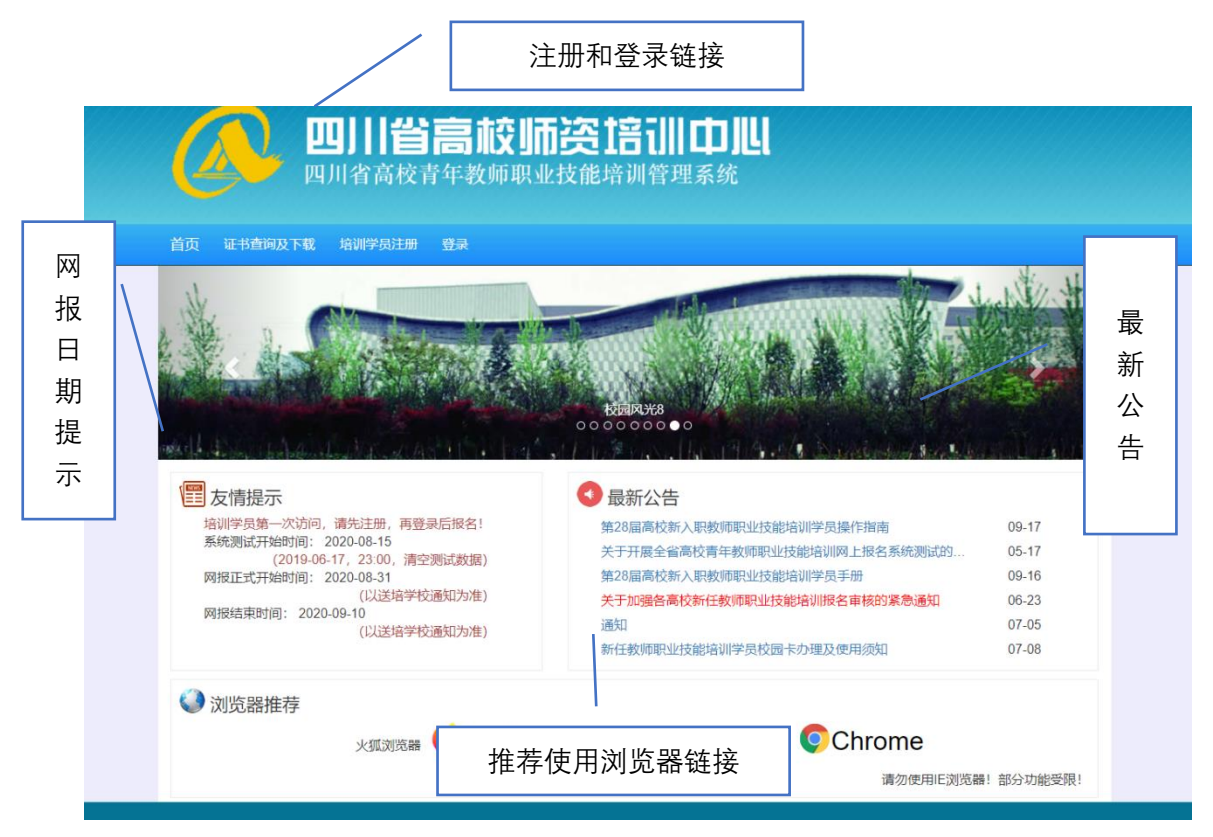

4. 报名步骤

第1步:注册 点击"培训学员注册"

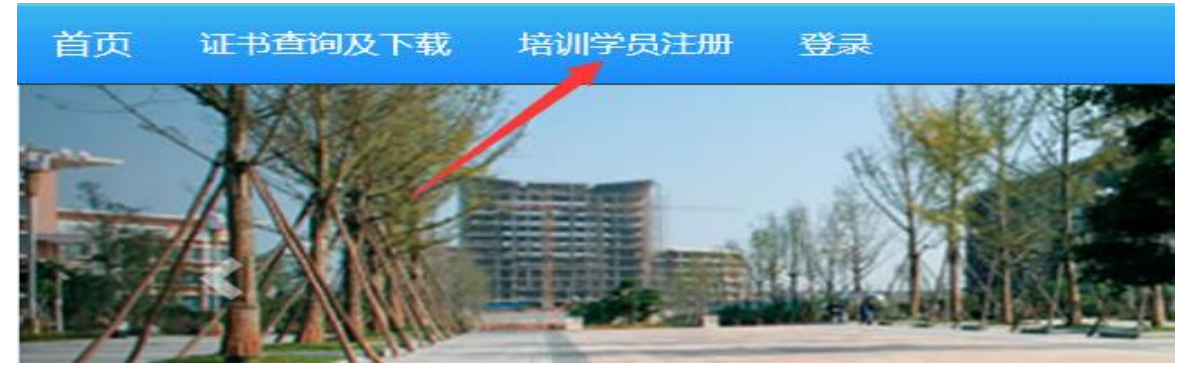

按提示, 输入学员的身份证号码和手机号码

| 培训学员注册账号 |       |                           |                      |  |  |  |
|----------|-------|---------------------------|----------------------|--|--|--|
| 注册账号     |       |                           |                      |  |  |  |
| Ì        | 身份证号码 | 身份证号码                     |                      |  |  |  |
|          | 手机号码  | 手机号码                      |                      |  |  |  |
|          | 验证码   | 2020 验证码<br>请输入身份证号码和手机号码 |                      |  |  |  |
|          |       |                           | 注册(请再次检查身份证号和手机是否正确) |  |  |  |
|          |       |                           |                      |  |  |  |
|          |       |                           |                      |  |  |  |
|          |       |                           |                      |  |  |  |
|          |       |                           |                      |  |  |  |

看到如下提示信息,即表示注册成功!

此页面不会自动跳转,请查看后点击跳转

第2步:登录

| 用户登录 |                    |    |  |  |  |  |  |  |
|------|--------------------|----|--|--|--|--|--|--|
| 密码登录 |                    |    |  |  |  |  |  |  |
| Ì    | <b>身份证号码</b> 身份证号码 |    |  |  |  |  |  |  |
|      | <b>密码</b> 密码       |    |  |  |  |  |  |  |
|      | 验证码<br>请输入身份证号码和密码 |    |  |  |  |  |  |  |
|      |                    | 泰登 |  |  |  |  |  |  |
|      |                    |    |  |  |  |  |  |  |
|      |                    |    |  |  |  |  |  |  |
|      |                    |    |  |  |  |  |  |  |

使用身份证号码和手机号登录,可以看到如下页面

| 学员首页     |                                       |         |
|----------|---------------------------------------|---------|
| 培训信息一览   |                                       |         |
| 姓名       | 电话                                    | 12000 C |
| 身份证号码    | ····································· |         |
| 学号       | 00000000 -卡通                          | 0000000 |
| 奖        | 惩                                     |         |
| 考勤       |                                       |         |
| 在线学习登录信息 | 账号: 密码:                               |         |

#### 第3步:报名

按培训报名流程指示完成 左侧菜单栏,或者右边的操作链接都可以到达 按步骤一步一步完成

| ለ 首页              | 学员 | 灵首页      |                                                                                                    |    |      |       |                     |
|-------------------|----|----------|----------------------------------------------------------------------------------------------------|----|------|-------|---------------------|
| III 系统功能          | 培训 | 信息一览     |                                                                                                    |    |      |       |                     |
| <b>嗯 培训报夕</b> 、 、 |    | 姓名       |                                                                                                    |    |      | 电话    |                     |
|                   |    | 身份证号码    | $\mathcal{T}(A) = \mathcal{T}(A) = \mathcal{T}$ |    |      | 邮箱    |                     |
| 第1步:基础信息          |    | 学号       | 00000000                                                                                                    |    |      | 一卡通 0 | 000000              |
| 第2步:个人简历          |    | 奖        |                                                                                                    |    |      | 惩     |                     |
| 第3步:报名信息          |    | 考勤       |                                                                                                    |    |      |       |                     |
| 第4步:下载报名表         |    | 在线学习登录信息 | 账号: 密码:                                                                                                    |    |      |       |                     |
| <b>嘂</b> 培训学习     |    |          |                                                                                                    |    |      |       |                     |
|                   | 培训 | 报名流程进度   |                                                                                                    |    |      |       |                     |
|                   | 序号 | 弓 流程说明   |                                                                                                    | 信息 | 完成状态 | 操作记录  | 操作时间                |
|                   | 1  | 学员注册     |                                                                                                    |    | 是    | 学员注册  | 2020-09-01 08:39:13 |
|                   | 2  | 学员完善个人信息 |                                                                                                    | 操作 |      |       |                     |
|                   | 3  | 学员完善个人简历 |                                                                                                    | 操作 |      |       |                     |
|                   | 4  | 学员提交报名信息 |                                                                                                    | 操作 |      |       |                     |

#### 报名中的第1步:基础信息

输入列出的个人信息,并按提示上传证件照,照片会用于合格证的制作,注意照片的尺寸比例和清晰度。

## 第1步:完善基础信息

| 基础信息                            |                     |          |                          |
|---------------------------------|---------------------|----------|--------------------------|
| 身份证号码                           | and the property of |          |                          |
| 性别                              | 男                   |          |                          |
|                                 |                     | 以上信息     | 不可修改                     |
| <b>白底一寸证件照</b><br>上传文件分辨率: 180: | ₹<br>×240           | 姓名       | 姓名                       |
| 请按此尺寸或者比例裁剪照<br>免照片失真!          | 照片,避                | 手机号码     | 王和是四面始后 遗乃时面新 方傳祥玄!      |
| ▶<br>日底一寸证件則<br>选择文件 未选择任       | 照<br>E何文件           | 电子邮箱     | 必填项,电子邮箱(密码找回)           |
|                                 |                     |          | 密码丢失后,可以通过邮箱找回密码!        |
|                                 |                     | QQ号码     | QQ号码                     |
|                                 |                     |          | 更新                       |
|                                 | 2020.四川省高校          | 交青年教师职业技 | 能培训管理系统 rights reserved. |

完成后,进度的完成状态会自动更新

| 培训报名流程进度 |          |    |      |          |                     |  |  |
|----------|----------|----|------|----------|---------------------|--|--|
| 序号       | 流程说明     | 信息 | 完成状态 | 操作记录     | 操作时间                |  |  |
| 1        | 学员注册     |    | 是    | 学员注册     | 2020-09-01 08:39:13 |  |  |
| 2        | 学员完善个人信息 | 操作 | 是    | 学员完善个人信息 | 2020-09-01 08:51:44 |  |  |
| 3        | 学员完善个人简历 | 操作 |      |          |                     |  |  |
| 4        | 学员提交报名信息 | 操作 |      |          |                     |  |  |

#### 报名中的第2步:个人简历

按提示输入自己的简历,注意日期的规范格式,尽量使用日期点击和选择的方式,如果 简历不够,可以点击增加一行

简历从大学开始填写。

# 第2步:完善个人简历

| 个人简历         |       |            |                     |             |
|--------------|-------|------------|---------------------|-------------|
| 身份证号码        |       |            | u .                 |             |
| 性别           | 男     |            |                     |             |
|              |       |            | 以上信息不可修改            |             |
|              |       |            | 个人简历                |             |
| 简历从大学开始填写    |       |            |                     |             |
| 起始年月 (格式     | ;: 20 | 20-08-31)  | 学校或者工作单位            | 职务/职称       |
| 起 2020-08-31 | 止     | 2020-08-31 |                     |             |
|              |       |            |                     |             |
| 起 2020-08-31 | ١Ŀ    | 2020-08-31 |                     |             |
|              |       |            |                     |             |
| 起 2020-08-31 | 止     | 2020-08-31 |                     |             |
|              |       |            |                     |             |
| 增加一行删除一行     | Ţ     |            |                     |             |
|              |       |            | 保存后,还可以再次修改信息保存简历保存 | 后,还可以再次修改信息 |

| 起如 | 始年月 | ] (1  | 格式  | ;: 2 | 2020         | 30-0 | 3-31) | 学校或者工作单位                       |
|----|-----|-------|-----|------|--------------|------|-------|--------------------------------|
| 起  | 202 | 0-08- | -31 | 11   | 止 2020-08-31 |      |       |                                |
|    | •   |       | 8月  | 202  | 0年           |      | ► ₩   |                                |
| 起  | Η   | _     | Ξ   | Ξ    | 四            | 五    | 六     |                                |
|    | 26  | 27    | 28  | 29   | 30           | 31   | 1     |                                |
| 起  | 2   | 3     | 4   | 5    | 6            | 7    | 8     |                                |
|    | 9   | 10    | 11  | 12   | 13           | 14   | 15    |                                |
|    | 16  | 17    | 18  | 19   | 20           | 21   | 22    |                                |
|    | 23  | 24    | 25  | 26   | 27           | 28   | 29    |                                |
|    | 30  | 31    | 1   | 2    | 3            | 4    | 5     |                                |
|    |     |       |     |      | 清空           | 现在   | 确定    | 保存后,还可以再次修改信息保存简历保存后,还可以再次修改信息 |
|    |     |       |     |      |              |      |       |                                |

#### 报名中的第3步:报名信息 按提示输入报名信息 注意下方有两个按钮 保存报名信息 保存后,你还可以再次修改信息 提交报名信息 提交报名信息后,信息不可修改 请先保存,确认无误后再提交! 是否统一安排集中住宿 📀 集中住宿 💿 不需要集中住宿 请选择 $\overline{\mathbf{v}}$ 民族 ~ 政治面貌 请选择 紧急联系电话 注册手机不可用时的紧急联系电话 工作单位 请选择 \* 所在部门或院系 毕业学校及专业 毕业学校及专业 最高学位 最高学位 最高学历 请选择 -地址 邮编 邮编 保存报名信息 保存后,你还可以再次修改信息 提交之前,请认真检查信息!!!

报名完成后,如果通过了工作单位和四川省高校师资培训中心的审核,即可提交线 上报到申请,并提交实名身份认证资料。

提交报名信息

提交报名信息后, 信息不可修改

#### 线上报到界面如下所示

| 四川省高校师资培训中世<br>四川省高校青中教师职会议选举调查理系统 | ≡ ▲               |
|------------------------------------|-------------------|
| ▲ 首页                               | 线上报到              |
| III 系统功能 <                         | 学员基础信息一览          |
| 四                                  | 姓名                |
|                                    | 身份证号码             |
| こ 培训学习 く                           | 工作单位              |
| 线上报到                               |                   |
| 班级通讯录                              | 先网上报到,延期实名身份认证    |
| 考核登记表                              | • 请首先确认以上基础信息是否正确 |
| 下载合格证书                             | • 延后提交实名身份认证      |
|                                    | 我确认以上信息无误,提交网上报到! |

点击图中的绿色按钮,即可提交线上报到申请。 实名身份认证可以延后完成。 看到如下图界面,几位已经完成了线上报到

| ② 四川省高校师资培训中儿<br>四月省高校青年教师职业技选活动管理系统 | =                                        |
|--------------------------------------|------------------------------------------|
| ▲ 首页                                 | 线上报到                                     |
| 器 系统功能 〈                             | 学员基础信息一览                                 |
| 嘂 培训报名 < <                           | 姓名     电话       身份证号码     邮箱             |
| 器 培训学习 <                             | 工作单位                                     |
| 线上报到                                 |                                          |
| 班级通讯录                                | 先网上报到,延期实名身份认证                           |
| 考核登记表                                | • 请首先确认以上基础信息是否正确                        |
| 下载合格证书                               | • 延后提交实名身份认证                             |
|                                      | 你已经完成网上报到,延期实名身份认证!等待分班<br>完成后,再查询班级通讯录! |

#### 实名身份认证

左侧"实名认证",点击后,可以进入上传页面,

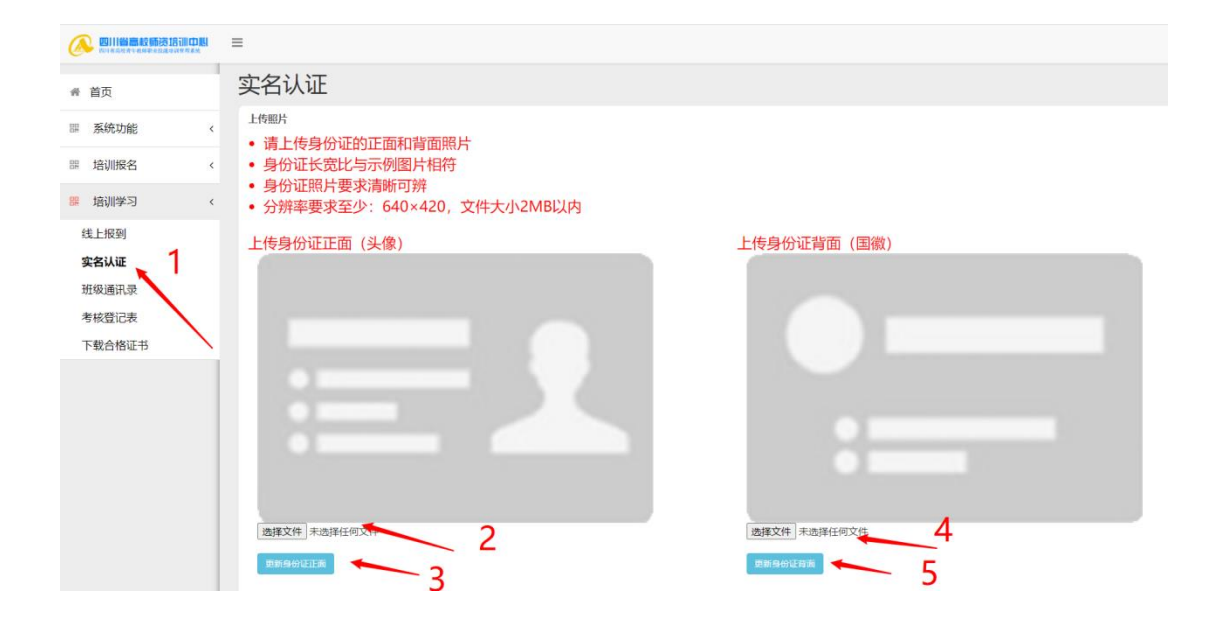